## Using Estimate Review Line Level on CCC° Portal

**Overview** CCC° Estimate Review allows you to review Estimate lines, identify requested changes, create a Reinspection Report, and request a Supplement with those changes.

This job aid describes how to perform a Line Level Review of an Estimate after it's been assigned to you. The job aid also provides information about Smart Audit line-level reason codes and recommendations that can be leveraged to accelerate the reinspection process.

Perform We begin with the claim already opened to the Combined
 Review View tab in Estimate Review (click the Estimate Review link in the Claim Folder's left side panel). You have determined that a closer line level review is required for this Estimate.

Desk Review Estimate Review Assign Myself Assign Reinspection

| Images                | Combined View       | stimate Audit   | Assignment         | Review     |                   |                              |             |               | Claim Referenc | e ID:                       |
|-----------------------|---------------------|-----------------|--------------------|------------|-------------------|------------------------------|-------------|---------------|----------------|-----------------------------|
| <b>^</b>              | Request Supplement  | <b>~</b>        | <sup>50</sup> 2    |            |                   |                              |             |               |                |                             |
| de la constante       | Information         |                 | 2                  |            |                   |                              |             |               |                | -                           |
|                       | Reinspection Status | Assigned E      | Estimate Version   | EV         | Appraiser Name    | QA CERRITOS 01               | Alias       | 62668         | Ok to Pay      | <ul> <li>Unknown</li> </ul> |
| Ch Kan                | Audit Score         | 10805 T         | COR                | \$1,039.50 | Year/Make/Model   | 2001 JEEP Cherokee Sport 4WD | BodyStyle   | 4D UTV        | Odometer       |                             |
| Sec. 18               | Performed           | A               | Assignment Type    |            | Reinspection Type |                              | Supp Status | Not Requested | Rental in Use  | 😑 Unknown                   |
|                       | Last Reviewer       |                 |                    |            |                   |                              |             |               |                |                             |
|                       |                     |                 |                    |            |                   |                              |             |               |                |                             |
|                       | Estimate V          |                 |                    |            |                   |                              |             |               |                |                             |
| 1 621 1               | Line Audit Smart    | Audit Operation | Description        |            |                   | Part Number                  | Qty         | Price         | abor Paint     | Notes                       |
|                       | □1 V                |                 | FENDER             |            |                   |                              | 0           | \$ 0.00       | 0 0            |                             |
| 1                     | 🖬 2 😲 🕞             | REPLACE         | LT Fender          |            |                   | 56022321AA                   | 1           | \$ 399.00     | 1.8 2.2        |                             |
|                       | <b>2</b> 3          | 1               | Add for Clear Coat |            |                   |                              | 0           | \$ 0.00       | 0 0.9          |                             |
| de las                | 🖬 4 🔰 🏳             | 3               | Add for Edging     |            |                   |                              | 0           | \$ 0.00       | 0 0.5          |                             |
| and the second second | 5                   | REPLACE         | RT Fender bracket  |            |                   | 55175586AB                   | 1           | \$ 20.75      | 0.2 0          |                             |
|                       | OC                  |                 | OTHER CHARGE       |            |                   |                              | 0           | \$ 0.00       | 0 0            |                             |
|                       | □ oc                | Other Charg     | je E.P.C.          |            |                   |                              | \$ 0.       | 00 0          | 0              |                             |
|                       |                     |                 |                    |            |                   |                              |             |               |                |                             |

Follow these steps to perform the Line Level Review.

| Step | Action                                                                            |
|------|-----------------------------------------------------------------------------------|
| 1    | Use the <b>checkboxes</b> by the Estimate lines to select lines for review.       |
| 2    | Make sure the <b>Request Supplement</b> value is selected and click the <b>Go</b> |
|      | button. The Request Supplement window opens with the lines you                    |
|      | selected for review.                                                              |

Continued on next page

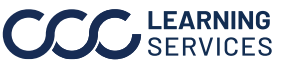

#### Perform Review, continued

#### **Combined View:**

This section provides detailed information from the Assignment, such as Reinspection Status, Estimate Version, Appraiser Name, Audit Score, TCOR for the latest estimate/ supplement, and more.

#### Images:

Thumbnails of photos included in the Assignment, which can be enlarged with one click. Drop Down options.

#### Information:

Includes details captured through the Assignment

Estimate: This section displays line-level view of the latest estimate/ supplement line items.

- Line: line number from the estimate/ supplement.
- Audit: light bulb signifies rule triggered for line item based on insurer-specific rules.
- **Smart Audit:** flag signifies line item recommended for review by Smart Audit.
- **Operation:** this is the current operation for the line item. Typically, you will see REPLACE, REPAIR, Other Charge, etc.
- **Description:** this is the description for the line.
- Part Number: this is the part number for the part on this line item (if available).
- **Oty:** this is the quantity for the part on this line.
- **Price:** this is the part price **Note:** the part price will reflect the overall part price for the line, and takes into account if there are multiple quantities.
- Labor: this indicates the labor hours for the line item.
- **Paint:** this is the labor hours for paint on the line item.

| Images                                                                                                    |   | Combin    | ned View    | v Est    | imate Au      | dit A    | Assignment        | Review     |                   |                              |             |        |               | CI    | im Referen | ce ID:                      |
|----------------------------------------------------------------------------------------------------|---|-----------|-------------|----------|---------------|----------|-------------------|------------|-------------------|------------------------------|-------------|--------|---------------|-------|------------|-----------------------------|
|                                                                                                    | ì | Request   | Suppleme    | ent      | ~             | Go       |                   |            |                   |                              |             |        |               |       |            |                             |
|                                                                                                    |   | Informat  | ion         |          |               |          |                   |            |                   |                              |             |        |               |       |            | -                           |
|                                                                                                    |   | Reinspec  | tion Status | 1        | Assigned      | Estimate | te Version        | E01        | Appraiser Name    | QA CERRITOS 01               | Alias       |        | 62668         | Ok    | to Pay     | Unknown                     |
| C & An                                                                                                    |   | Audit Sco | re          |          | 10805         | TCOR     |                   | \$1,039.50 | Year/Make/Model   | 2001 JEEP Cherokee Sport 4WD | Body Style  |        | 4D UTV        | Od    | meter      |                             |
| State 18                                                                                                    |   | Performe  | d           |          |               | Assignm  | ment Type         |            | Reinspection Type |                              | Supp Status |        | Not Requested | Re    | tal in Use | <ul> <li>Unknown</li> </ul> |
|                                                                                                    |   | Last Revi | ewer        |          |               |          |                   |            |                   |                              |             |        |               |       |            |                             |
|                                                                                                    |   |           |             |          |               |          |                   |            |                   |                              |             |        |               |       |            |                             |
|                                                                                                    |   | Estimate  | 8           |          |               |          |                   |            |                   |                              |             |        |               |       |            |                             |
|                                                                                                    |   | Line      | Audit       | Smart Au | idit Operatio | n De     | escription        |            |                   | Part Number                  |             | Qty    | Price         | Labor | Paint      | Notes                       |
|                                                                                                    |   | 1         | 0           |          |               | FE       | ENDER             |            |                   |                              |             | 0      | \$ 0.00       | 0     | 0          | <u>^</u>                    |
|                                                                                                    |   | 2         |             | p        | REPLAC        | E LT     | T Fender          |            |                   | 56022321AA                   |             | 1      | \$ 399.00     | 1.8   | 2.2        |                             |
| and the second                                                                                                    |   | 23        |             | p        |               | A        | dd for Clear Coat |            |                   |                              |             | 0      | \$ 0.00       | 0     | 0.9        |                             |
| C (1372                                                                                                    |   | 4         |             | p        |               | Ad       | dd for Edging     |            |                   |                              |             | 0      | \$ 0.00       | 0     | 0.5        |                             |
| and the second second s |   | 5         |             |          | REPLAC        | E RI     | T Fender bracket  |            |                   | 55175586AB                   |             | 1      | \$ 20.75      | 0.2   | 0          |                             |
|                                                                                                    |   | OC        |             |          |               | 0        | THER CHARGE       |            |                   |                              |             | 0      | \$ 0.00       | 0     | 0          |                             |
|                                                                                                    |   |           |             |          | Other 0       | harge E  | .P.C.             |            |                   |                              |             | \$ 0.0 | 0             | 0     | 0          |                             |
|                                                                                                    |   |           |             |          |               |          |                   |            |                   |                              |             |        |               |       |            |                             |

**Note:** A lightbulb icon in the Estimate section header indicates that there are audit rules that have been triggered that are not at the line level. Select the icon to display these General Audit Rules.

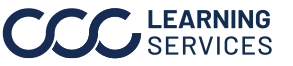

#### Perform Review, continued

#### Audit and Smart Audit line-level icons:

The Audit details will be displayed when the user selects the yellow lightbulb next to the line number. The Smart Audit details will be displayed when the user selects the purple flag next to the line number. The details may include the Smart Audit recommended reason code and changes, when available. The following details will be displayed:

| Estin | nate 💡       |                     |               |                                                |               |        |           |         |       |       |
|-------|--------------|---------------------|---------------|------------------------------------------------|---------------|--------|-----------|---------|-------|-------|
| Line  | Audit        | Smart Audit         | Operation     | Description                                    | Part Number   | Qty    | Price     | Labor   | Paint | Notes |
| 1     |              |                     |               | FENDER                                         |               | 0      | \$ 0.00   | 0       | 0     |       |
| 2     |              | p                   | Replace       | LT Fender                                      | 60261SWAA91ZZ | 1      | \$ 290.38 | 0.4     | 1.8   | Q     |
| 3     |              |                     |               | FRONT BUMPER                                   |               | 0      | \$ 0.00   | 0       | 0     |       |
| 4     |              |                     | Repair        | O/H front bumper                               |               | 0      | \$ 0.00   | 1.9     | 0     |       |
| 5     |              | 10                  | Repair        | Bumper cover upper                             | DPC000150PMA  | 1      | \$ 750.00 | 3.5     | 0     |       |
| -     |              |                     | Repair        | Labor Hour Overwrite (Recommended Reason Code) |               |        |           | 1.5     |       |       |
| R     | tule Descrip | tion                |               |                                                | Actual        | Rule   | v         | ariance |       | Score |
| 9 h   | fore cost-ef | fective ARO part    | found         |                                                | 469.00        | 125.00 | 1         | 58      |       | 20    |
| • N   | Ion-DRP - F  | Part price is great | er than \$100 |                                                | 469.00        | 100.00 | 3         | 59      |       | 1     |
| 6     |              |                     |               | Bumper cover lower                             | FB110227      | 1      | \$ 290.45 | 0.4     | 1.8   | Q     |
| 7     |              | P                   |               | HOOD                                           |               | 0      | \$ 0.00   | 0       | 0     |       |
| 8     | 0            | P                   | Replace       | Hood                                           |               | 1      | \$ 659.42 | 0.4     | 1.8   | Q     |

**Note:** The **Upload Images** link is only displayed if the logged in user has the appropriate role.

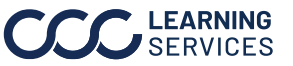

#### Perform Review, continued

#### **General Audit Rules:**

The generic audit rules display when the lightbulb icon in the Estimate section header is clicked. The General Audit Rules window provides all the general (not line specific) audit rules that were triggered for the latest estimate or supplement. **Note:** The rules displayed below are an example only.

| G | eneral Audit Rules                                                                                                    |          |          |          | ×     |
|---|----------------------------------------------------------------------------------------------------|----------|----------|----------|-------|
|   | The audit rules listed below are considered general guidelines and do not necessarily correlate to specific estimate lines |          |          |          |       |
|   | Rule Description                                                                                                    | Actual   | Rule     | Variance | Score |
|   | WFIC Claim exists                                                                                                    |          |          | 0        | 1001  |
|   | WFIC The Agreed Price Conf is FALSE                                                                                        |          |          | 0        | 1000  |
|   | Odometer exceeds 50,000 miles                                                                                              | 75000.00 | 50000.00 | 25000    | 1000  |
|   | CheckValue (Profile): Paint Supplies Rate exceeded                                                                         | 25.00    | 5.00     | 20       | 80    |
|   | Image Labels - Front image not provided by appraiser                                                                       |          |          | 0        | 25    |
|   | Image Labels - Rear image not provided by appraiser                                                                        |          |          | 0        | 25    |
|   | CheckValue (Fire when CV exists): Diagnostic Rate does NOT match                                                           | 55.00    | 7.00     | 48       | 10    |
|   | CheckValue (Profile): Body Supplies Rate does NOT match                                                                    | 25.00    | 10.00    | 15       | 10    |
|   | CheckValue (Profile): Glass Labor Rate does NOT match                                                                      | 55.00    | 8.00     | 47       | 10    |
|   | Claim Exists - RF                                                                                                    |          |          | 0        | 8     |
|   |                                                                                                    |          |          |          |       |

- **Rule Description:** Displays the audit rule description.
- **Actual:** Displays the line item value from the line item that was used to trigger the rule.
- **Rule:** Displays the threshold value from the rule.
- Variance: The difference between the actual value and the rule value
- **Score:** Displays the score value associated to the rule.

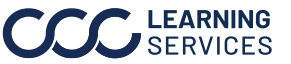

#### Estimate Review Perform Review, Reinspection Details 3 continued Reinspection Type Performed Agreement Reached O Yes ~ ~ Photo Before Repair O No Location Type Classifications Discussed With: ~ ~ Desk Verifying Location Name Overall Rating Required fields: Reinspection ~ Excellent Type and Performed. Request Supplement Line Description Changes Reason Step Action 3 The Estimate Review popup opens. Complete the Reinspection Details fields as needed. Field Description A required field that indicates **how** the Reinspection Type\* reinspection occurred. Selectable values are: Photo (default), Video, and Physical. Photo and Video reinspections take place at the desk while Physical reinspections happen in the field. Performed\* A required field that indicates when the reinspection occurred. Selectable values are: Before Repair, During Repair, After Repair, and Total Loss. Location Type This field indicates where the reinspection occurred. Selectable values are: Desk (default), Drive-In, Field, Home, Non Drive-In, Other, Repair Facility, Salvage Yard, Virtual, and Work. Classifications This field allows the user to determine **why** the review is being performed. Values can vary by Carrier. Location Name The user can manually enter a name for the review location (100-character limit). **Overall Rating** This field allows the user to select an overall review rating. Values can vary by Carrier.

## Using Estimate Review Line Level on CCC° Portal, Continued

Continued on next page

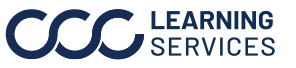

Perform Review, continued As you can see below, you are provided a Reason field and a Changes field for each selected Estimate line. There are also fields for the Price Amounts, Labor Hours, and Paint Hours.

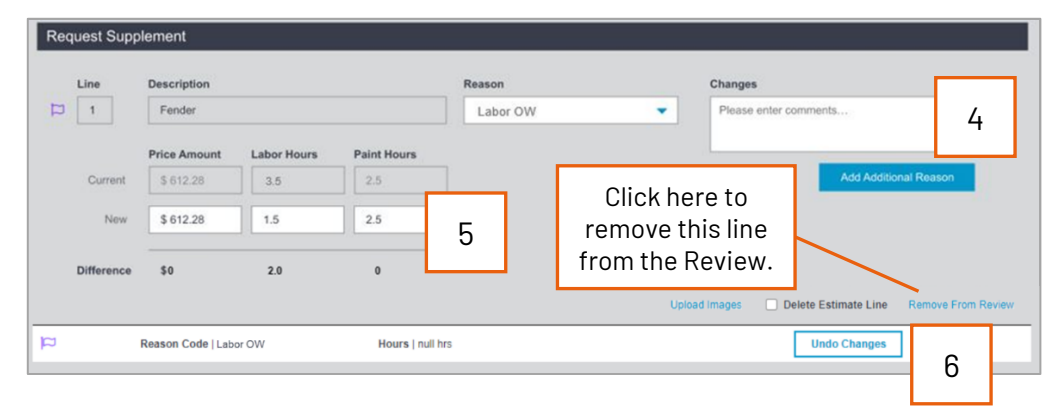

| Step | Action                                                                                                    |  |  |  |  |  |  |  |  |  |
|------|----------------------------------------------------------------------------------------------------|--|--|--|--|--|--|--|--|--|
| 4    | For each selected line, you can select up to three Reason codes. After the first code, use the <b>Add Additional Reason</b> |  |  |  |  |  |  |  |  |  |
|      | button to add more reasons.                                                                                                 |  |  |  |  |  |  |  |  |  |
|      | Example Reason: Labor OW.                                                                                                   |  |  |  |  |  |  |  |  |  |
|      | <b>Example Comment:</b> Labor Hours modified from 17 to 16 hours.                                                           |  |  |  |  |  |  |  |  |  |
| 5    | Enter the New Price Amount or Labor or Paint Hours. The                                                                     |  |  |  |  |  |  |  |  |  |
|      | Difference will auto-calculate as you enter the information.                                                                |  |  |  |  |  |  |  |  |  |
|      | The Difference is the amount difference between the Current                                                                 |  |  |  |  |  |  |  |  |  |
|      | amount and the New amount.                                                                                                  |  |  |  |  |  |  |  |  |  |
| 6    | Click <b>Undo Changes</b> to remove the reason code.                                                                        |  |  |  |  |  |  |  |  |  |

**Note:** If available, a purple flag will indicate the Smart Audit flagged line item, and the recommended Reason Code and New Labor Hour values may be automatically be prepopulated for review by Smart Audit.

Continued on next page

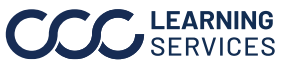

Perform

Here is an example of a completed Estimate line:

Review, continued

| Line       | Line Description |             |             | Reason    | Reason          |                       |                                 |  |
|------------|------------------|-------------|-------------|-----------|-----------------|-----------------------|---------------------------------|--|
| 1          | Fender           |             |             | Labor OW  | •               | Please enter comments |                                 |  |
|            | Price Amount     | Labor Hours | Paint Hours |           |                 |                       |                                 |  |
| Current    | \$ 612.28        | 3.5         | 2.5         | Diffe     | Differences are |                       | Add Additional Reason           |  |
| New        | \$ 612.28        | 1.5         | 2.5         | calculate | d auton         | natically             |                                 |  |
| Difference | \$0              | 2.0         |             | as you en | ter new         | figures.              |                                 |  |
|            |                  |             |             | -         | Linio           | ad images Delet       | Estimate Line Remove From Revie |  |

DeleteThere is also a Delete Estimate Line checkbox for each Estimate lineEstimateselected for review. If you check this box, the new fields will becomeLinesunavailable and the change request will reflect that the line should be<br/>removed from the Estimate.

**Example Reason:** No visible damage Enter applicable comments, and select **Delete Estimate Line**.

| Line       | Description  |             |             | Reason   |      | Changes                                          |
|------------|--------------|-------------|-------------|----------|------|--------------------------------------------------|
| 1          | Fender       |             |             | Labor OW | •    | Please enter comments                            |
|            | Price Amount | Labor Hours | Paint Hours |          |      |                                                  |
| Current    | \$ 612.28    | 3.5         | 2.5         | ]        |      | Add Additional Reason                            |
| New        | \$ 612.28    | 1.5         | 2.5         | ]        |      |                                                  |
| Difference | \$0          | 2.0         | 0           | -        |      |                                                  |
|            |              |             |             |          | Uplo | ad Images Delete Estimate Line Remove From Revie |

Continued on next page

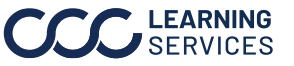

**Other Charges** Here is an example of a completed Other Charges line:

| ther Charge       | 25                        |                             |                               |
|-------------------|---------------------------|-----------------------------|-------------------------------|
| Line<br>OC        | Description<br>E.P.C.     | Reason *<br>Select a Reason | Changes Velase enter comments |
| Current           | Charge Amount<br>\$ 15.00 |                             | Add Additional Reason         |
| New<br>Difference | \$ 15.00<br>\$ 0.00       |                             |                               |
|                   |                           |                             | Remove From Review            |

#### Totals

As you make changes to the selected Estimate lines, you can view the running Totals section at the bottom of the Request Supplement page.

| otals                                              |                                                                        |                                               |             |           |                  |                       |                              |
|----------------------------------------------------|------------------------------------------------------------------------|-----------------------------------------------|-------------|-----------|------------------|-----------------------|------------------------------|
|                                                    | Cost Of Repair                                                         | Part Price                                    | Labor       | Paint     | Body Supplies    | Paint Supplies        | Other Charges                |
| Original                                           | \$ 13,671.78                                                           | \$ 11,129.28                                  | \$ 1,590.00 | \$ 937.50 | \$ 0.00          | \$ 0.00               | \$ 15.00                     |
| Review                                             | \$ 13,671.78                                                           | \$ 11,129.28                                  | \$ 1,590.00 | \$ 937.50 | \$ 0.00          | \$ 0.00               | \$ 15.00                     |
| Difference                                         | \$ 0.00                                                                | \$ 0.00                                       | \$ 0.00     | \$ 0.00   | \$ 0.00          | \$ 0.00               | \$ 0.00                      |
|                                                    |                                                                        |                                               |             |           |                  |                       |                              |
| Review                                             | Review Over Estimated \$ 0.00                                          |                                               | 00          | Review Un | der Estimated    | s                     | 5 0.00                       |
| Save Reviev                                        | <b>v:</b> Save your revi                                               | ew and resu                                   | ime it at   |           |                  | You can<br>View to se | go back to t<br>elect more l |
| Review.                                            | <b>port:</b> Generate a                                                | preview rep                                   | oort in a   | Cancel    | ve Review - Prev | view Report           | ocument Only                 |
| indicate that<br><b>Document 0</b><br>Folder but d | t this is not the fi<br>I <b>nly:</b> Save the ch<br>o not send a requ | inal report.<br>anges to the<br>Jest to the s | e Claim     |           |                  |                       |                              |

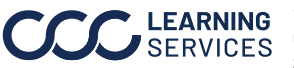

EstimateYou can add overall comments when you create a review via the Portal.ReviewComments can be entered in the Estimate Review Comments field,Commentswhich is towards the bottom of the Totals section.

|                    | Cost Of Repair | Part Price   | Labor       | Paint     | Body Supplies | Paint Supplies | Other Charges |  |
|--------------------|----------------|--------------|-------------|-----------|---------------|----------------|---------------|--|
| Original           | \$ 13,671.78   | \$ 11,129.28 | \$ 1,590.00 | \$ 937.50 | \$ 0.00       | \$ 0.00        | \$ 15.00      |  |
| Review             | \$ 13,671.78   | \$ 11,129.28 | \$ 1,590.00 | \$ 937.50 | \$ 0.00       | \$ 0.00        | \$ 15.00      |  |
| Difference         | \$ 0.00        | \$ 0.00      | \$ 0.00     | \$ 0.00   | \$ 0.00       | \$ 0.00        | \$ 0.00       |  |
| Review Ove         | er Estimated   | \$ 0.1       | 00          | Review Un | der Estimated | s              | 0.00          |  |
| Fetimate Review Co | mmonte         |              |             |           |               |                | 1             |  |
|                    | innents        |              |             |           |               |                |               |  |

The comments you enter in the Estimate Review Comments field are displayed under the Reinspection Info section on the Estimate Review Report (.pdf).

| Reinspection Info |                                                                    |                                |        |
|-------------------|--------------------------------------------------------------------|--------------------------------|--------|
| Туре              |                                                                    | Reinspection On                |        |
| Location          |                                                                    | Discussed With                 |        |
| Location Name     |                                                                    | Driveable                      | Yes    |
| Vehicle           | 2016 VW Golf GTI SE w/Direct<br>Shift Gearbox w/Performance<br>Pkg | Odometer                       | 25500  |
| VIN               |                                                                    | Color                          | silver |
| License           |                                                                    | Total Loss                     | No     |
| Agreement Reached |                                                                    | Supplement Required            | No     |
| Overall Rating    |                                                                    | Classification                 |        |
| Overall Comments  | These are my overall Estimate F                                    | Review Comments for this revie | w      |

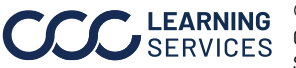

# RequestAfter you have made your desired changes, click the RequestSupplementSupplement button at the bottom of the page. This returns you to the<br/>Estimate Review Combined View.

The pop up shown here displays with the checkbox to **Send the Estimate Review Report to Appraiser** selected. Their email displays in the Email Address field.

If the Send Estimate Review Report to Appraiser checkbox is **selected**, an email will be generated with the report attached as a PDF to the shop. It will **NOT** be sent to the CCC ONE<sup>®</sup> Estimating unit.

| Assignment Type          | Reinspection Type Supplement Requested Successfully | You can change<br>the email address<br>if needed or |
|--------------------------|-----------------------------------------------------|-----------------------------------------------------|
| Description<br>HOOD      | The supplement has been successfully requested      | L Do not close the chock hox                        |
| Hood                     | Sond Estimate Review Report to Appraiser            |                                                     |
| Add for Clear Coat       | Email Address:                                      | Click Send and                                      |
| Add for Underside(Comple |                                                     |                                                     |
| Add for Clear Coat       | Send and Re                                         | turn to Estimate RETURN TO                          |
| FENDER                   | -                                                   | Estimate.                                           |

Continued on next page

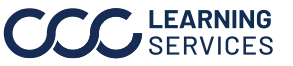

ReviewOnce you click Send and Return to Estimate, the Estimate ReviewReportReport will automatically be added to the Review tab for you.

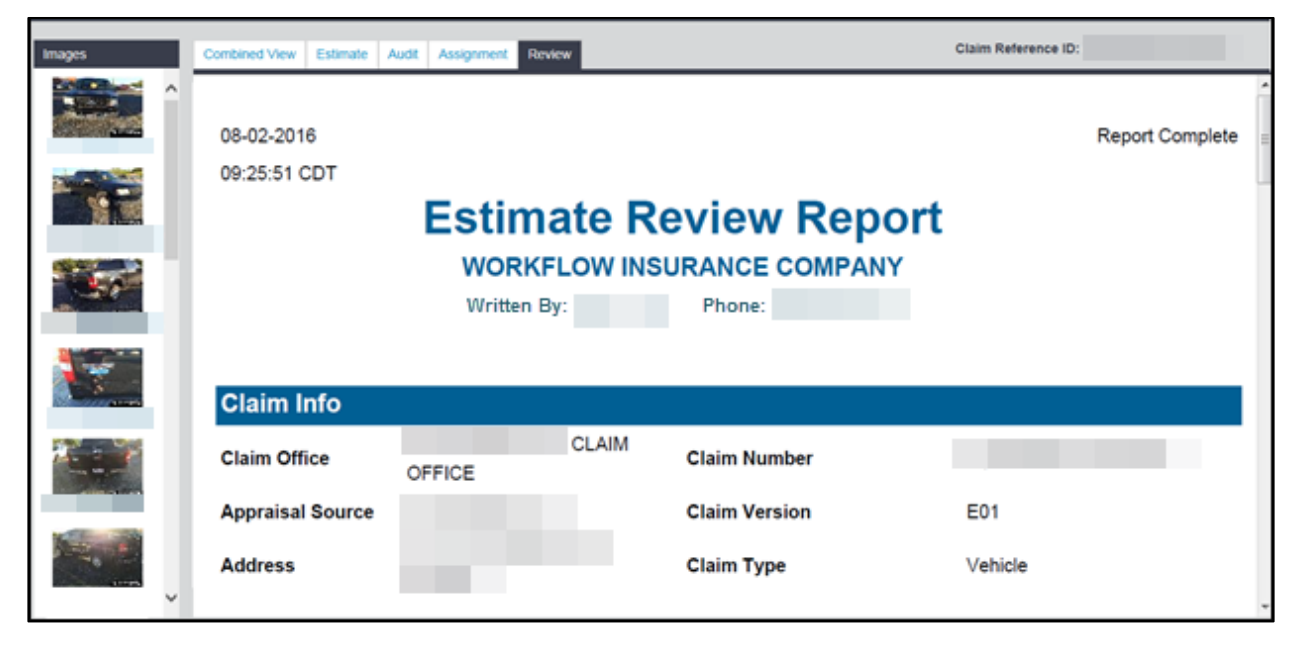

#### Claim Folder View

You will have to **refresh** the Claim Folder view in order to see the Estimate Review Report there.

| Summary                       | Summary Documents (4)  |          | Not          | es Hi | story     |             |           |              |  |        |
|-------------------------------|------------------------|----------|--------------|-------|-----------|-------------|-----------|--------------|--|--------|
| 2010 Audi A3 PREMIUM          |                        |          |              |       |           |             |           |              |  |        |
| Documents for Review          |                        |          |              |       |           |             |           |              |  |        |
| Date                          | Date Doct              |          | iment Est/Su |       | þ         | Amount      |           | Submitted By |  | Status |
| 03/07/2016                    | Estimate 01 E01        |          |              |       | \$2546.60 |             |           | Declined     |  |        |
|                               |                        |          |              |       |           |             |           |              |  |        |
| Most Recent Claim Information |                        |          |              |       |           |             |           |              |  |        |
| Date                          |                        | Document |              | Es    | t/Supp    | /Supp Amoun |           | Status       |  |        |
| 08/02/2016                    | Estimate Review Report |          | EC           | )1    | \$2454.60 |             | Submitted |              |  |        |
| 03/07/2016                    | Audit Report           |          |              | EO    | 01 3006   |             |           | Submitted    |  |        |

Continued on next page

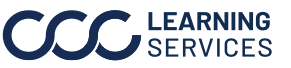

| No Estimate | The last item we should mention is what happens if you do not select any |
|-------------|--------------------------------------------------------------------------|
| Lines       | Estimate lines to review and then choose Request Supplement and click    |
| Selected    | Go on the Combined View tab.                                             |

Instead of opening to the Request Supplement section, the system will open to the **Reinspection Details** section of the Estimate Review.

| Combin                  | ed View               | Estimate | Audit A        | ssignment | Review        |         |                          |                   |               |                     |     |
|-------------------------|-----------------------|----------|----------------|-----------|---------------|---------|--------------------------|-------------------|---------------|---------------------|-----|
| Estimate Review         |                       |          |                |           |               |         |                          |                   | ×             |                     |     |
| Rein                    | spection De           | etails   |                |           |               |         |                          |                   |               |                     | _   |
| Reinspection Type \star |                       |          |                | P         | erformed 🛪    | *       |                          | Agreement Reached |               |                     |     |
|                         | Photo 🗸               |          |                | ~         | Before Repair |         |                          | O Yes O No        |               |                     |     |
| I                       | Location Typ          | De       |                | с         | lassification | ns      | 1                        | Discussed With:   |               |                     |     |
|                         | Desk                  |          | •              | ~         |               |         | ~                        |                   |               |                     | _   |
| L                       | Location Nar          | me       |                | 0         | verall Rating | Ig      |                          |                   |               | Click here to a     | bbi |
|                         |                       |          | ]              | Γ         |               |         | ~                        |                   |               | Estimate lines      | sto |
| Real                    | jest Supple           | ement    | 1              |           |               |         |                          |                   |               | the Review          |     |
|                         |                       |          |                |           |               |         |                          |                   |               |                     |     |
|                         |                       |          |                |           |               |         |                          |                   |               | Add Additional Chai | nge |
| Total                   | ls                    |          |                |           |               |         |                          |                   |               |                     | _   |
|                         |                       |          |                |           |               |         |                          |                   |               |                     |     |
|                         |                       | Т        | otal Cost Of F | Repair    | Part Price    | e Labor |                          | Paint             | Body Supplies | Paint Supplies      |     |
|                         | Origin                | nal      | \$ 2,546.60    | D         | \$ 2,546.60   | \$ 0.00 |                          | \$ 0.00           | \$ 0.00       | \$ 0.00             |     |
|                         | Revie                 | ew       | 0              |           | 0             | 0       |                          | 0                 | 0             | 0                   |     |
|                         | Differe               | nce      | 0              |           | 0             | 0       |                          | 0                 | 0             | 0                   |     |
|                         |                       |          |                |           |               |         |                          |                   |               |                     |     |
|                         | Review Over Estimated |          |                |           | 0             |         | Review Under Estimated 0 |                   |               |                     |     |

As you can see here, the Reinspection Details are blank so you can enter information or select options as needed.

You can add additional Estimate lines as needed.

When ready, click **Request Supplement** at the very bottom of the page and proceed as shown previously to create your Estimate Review Report.

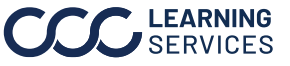